Epik Instructivo Lista de calificaciones

**Universidad EAFIT** 

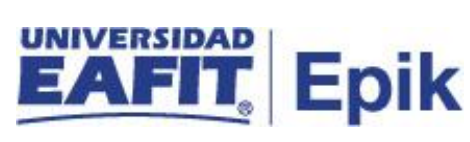

# Contenido

| Descripción de la funcionalidad                 | 3 |
|-------------------------------------------------|---|
| ¿Cómo ingreso al sistema Epik EAFIT?            | 4 |
| Contabilizar Lista De Calificaciones            | 5 |
| Lista de calificación reportada en su totalidad | 6 |
| Contabilizar lista                              | 8 |

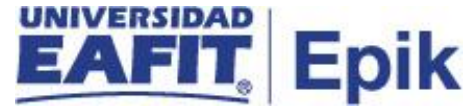

### Descripción de la funcionalidad

Esta actividad se realiza una vez se finaliza la clase y se reportan el 100% de las calificaciones en **Interactiva**, en pregrado se realiza el proceso de balance académico a final de semestre y en posgrado a medida que finalizan las clases.

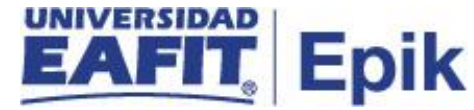

## ¿Cómo ingreso al sistema Epik EAFIT?

Para ingresar al sistema Epik EAFIT, debes dirigirte a la página de la Universidad: <u>https://servicios.eafit.edu.co/epik</u>

- Diligencia en el campo "Usuario", el que te ha sido asignado por la Universidad.
- Diligenciar en el campo "Contraseña" la contraseña asignada por la Universidad.
- Da clic en el botón "INGRESAR".

UNIVERSIDAD EAFIT

| Inicio de sesión                     | English |
|--------------------------------------|---------|
| Usuario                              |         |
|                                      |         |
| Contraseña                           |         |
|                                      | ۲       |
| ¿Olvidaste tu contraseña?            |         |
| INGRESAR                             |         |
| No tienes una cuenta? Crea tu cuenta |         |

Al ingresar a Epik, da clic en el mosaico "Inicio Clásico" para así, proceder ingresar a la ruta.

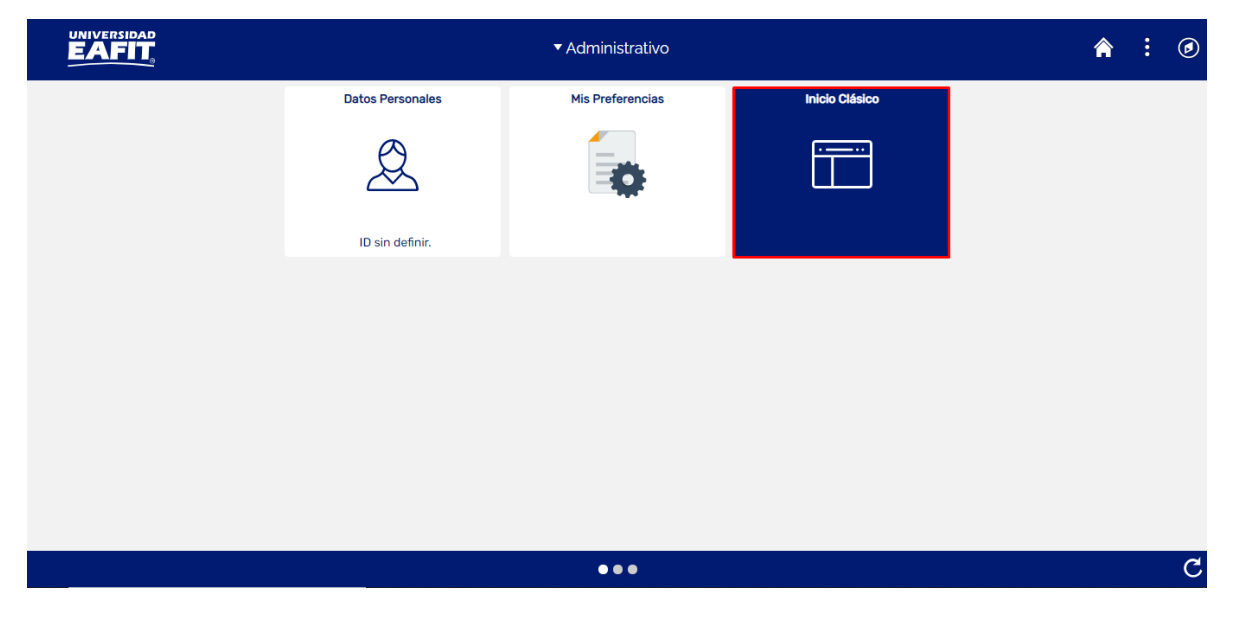

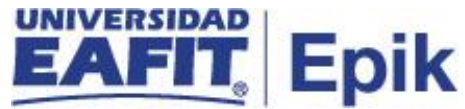

#### Contabilizar lista de calificaciones

Al ingresar en la parte superior izquierda, continua con el ingreso a la siguiente ruta:

**Ruta:** Favoritos > Menú Principal > Gestión Curricular > Calificaciones > Lista de Calificaciones

Funcionalidad: Lista de Calificaciones

| Favoritos 🔨 🛛 Menú     | Principal 🔻 💦                     | Gestión Curricular 🔻 >     | Calificaciones 🔻 🗲 Lista de Calificaciones |
|------------------------|-----------------------------------|----------------------------|--------------------------------------------|
| UNIVERSIDA<br>EAFI     | 9                                 |                            |                                            |
| Lista de Calificaci    | <b>ones</b><br>e tenga v pulse Bu | scar. Deie los campos en b | lanco p/obtener todos los valores          |
| Buscar un Valor        | 5-71                              |                            |                                            |
| Criterios de Bús       | queda                             |                            |                                            |
|                        |                                   |                            | 7                                          |
| Institución Académica: | Comienza por 🗸                    | EAFIT                      | Q                                          |
| Ciclo:                 | Comienza por 🗸                    | 2161                       | Q                                          |
| Materia:               | Comienza por 🗸                    |                            | Q                                          |
| № Catálogo:            | Comienza por 🗸                    | HL0550                     |                                            |
| Campus:                | Comienza por 🗸                    |                            | Q                                          |
| Sesión:                | = 🗸                               |                            | ~                                          |
| № Oferta Curso:        | = ~                               |                            |                                            |
| Sección Clase:         | Comienza por 🗸                    |                            |                                            |
| Descripción:           | Comienza por 🗸                    |                            |                                            |
| № Clase:               | = ~                               | 1915                       |                                            |
| 🗆 Mavús/Minús          |                                   |                            | a                                          |
|                        |                                   |                            |                                            |
|                        |                                   |                            |                                            |
| Buscar Bor             | rar Búsqueda                      | Básica 💆 Guardar Critei    | rios Búsqueda                              |

Para realizar la búsqueda de la clase procede con:

- Diligenciar el campo "Institución Académica", nombre de la institución académica "EAFIT".
- Diligenciar el campo "Ciclo", Ciclo académico la cual pertenece la clase a validar.
- Diligenciar el campo "Nº Catálogo", catálogo el cual pertenece la clase a validar.

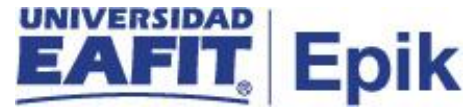

- Dar clic en el botón "Nº Clase", ingrese el número de clase.
- Dar clic en el botón "Buscar".

Al ingresar la información y dar clic en el botón de "**Buscar**", el sistema muestra la siguiente ventana con 3 pestañas con la información de la lista de calificación final de la clase que fue solicitada por medio de la solicitud de calificaciones desde **Epik** a **Interactiva**:

#### Lista de calificación reportada en su totalidad

| Favoritos 🔻 🛛 Menú P | rincipal 🔻 💦                           | Gestión Curricular | 🔻 > Calificaciones 🏲 > | Lista de Calificaciones |                                      |                   |              |              |
|----------------------|----------------------------------------|--------------------|------------------------|-------------------------|--------------------------------------|-------------------|--------------|--------------|
|                      |                                        |                    |                        |                         |                                      |                   |              |              |
|                      |                                        |                    |                        |                         |                                      |                   | I            | dioma Datos: |
| Tipo de Lista Lista  | a de Calificacione                     | es Auditoría       |                        |                         |                                      |                   |              |              |
| ID Curso 14          | 5305 COLO                              | MBIA CONTADA POF   | R LOS ARTIS Nº C       | )ferta 1                |                                      |                   | Universio    | dad EAFIT    |
| C_                   | 21                                     | Catálogo HL0550    | Sección                | Clase 2                 |                                      |                   |              | 2021-1       |
| Usar Calif Conf      | fidencial                              |                    | N° (                   | Clase 1915              |                                      |                   | Sesión Curso | o Ordinaria  |
| *Tp Lista Calificaci | ones *De                               | scripción          | *Estado Aprobación     | F Aprobación            | Estado Final Lista<br>Calificaciones | Contzn<br>Parcial |              |              |
| 1 Nota Final         | No                                     | ta Final           | Aprobada               | ✔ 28/04/2021            | Listo p/Contzn                       |                   | Contz        | + -          |
| 🗐 Guardar 🔯          | Volver a Buscar<br>Calificaciones   Au | Notificar          | 🕄 Actualizar           |                         |                                      |                   |              |              |

En la pestaña Tipo de lista puede visualizar los siguientes campos:

- **Tp Lista Calificación**, este campo siempre tendrá Notal Final, pues estas son solicitadas o envidas por otros sistemas externos.
- Estado Aprobación, es el estado en que se encuentra la lista estos pueden ser Aprobado, significa que los estudiantes tienen calificaciones en la lista o Sin Revisar, en el caso que uno o más estudiantes tengan calificaciones pendientes.
- **F** Aprobación: es la fecha en la que se recibió las calificaciones por parte del sistema externo.

En la pestaña **Lista de Calificaciones** en la sección **Tipo Lista** puede visualizar los siguientes campos:

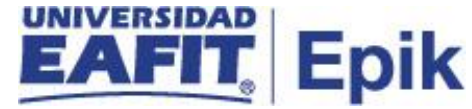

| ipo de Lista L     | ista de Calificaciones              | Auditoría   |                         |            |             |                                   |              |            | Idioma Date   |
|--------------------|-------------------------------------|-------------|-------------------------|------------|-------------|-----------------------------------|--------------|------------|---------------|
| a Calificacione    | s                                   |             |                         |            |             | Bus                               | car Prim     | ero 🕚 1    | de 1 🕟 Último |
| Ciclo              | 2021-1                              | Nº Clase    | 1915 CO                 | LOMBIA CON | ITADA POR L | OS ARTIS                          | Secció       | n 2        |               |
| Sesión             | Ordinaria                           |             | C_21                    | Cat        | álogo HL055 | 0                                 | Nº Se        | c 1        |               |
| Tipo Lista         |                                     |             |                         |            |             |                                   |              |            |               |
| Nota Fina<br>Estad | al Nota Fin<br>o Aprobación Aprobad | al<br>Ia    |                         |            | (           | Mostrar Só                        | lo Listas Ca | lificación | sin Asi       |
| ID                 | Nombre                              | Lista Calif | Calificación<br>Oficial | Grado      | Sis Calif   | Estado<br>Calificaciones<br>Final | Detalle      | Coment     |               |
| 1 1000041627       | BOTERO DIAZ, NICOLAS                | S 3.9       |                         | Pregrado   | N/A3.0      | Pending                           | Detalle      | Coment     |               |
| 2 1000034471       | ORTIZ MARIN, SIMON                  | 4.0         |                         | Pregrado   | N/A3.0      | Pending                           | Detalle      | Coment     |               |
|                    |                                     | Notificar   | 2 A                     | ctualizar  |             |                                   |              |            |               |

- ID, es el identificador único que el sistema asigna a cada persona en Epik.
- **Nombre**, nombre y apellidos de los estudiantes que hacen parte de la clase.
- Lista Calif, es la calificación que tenía registrada el estudiante en el sistema externo.
- Grado, es el grado académico de los estudiantes.
- Estado Calificaciones Final, maneja dos estados Pending, significa que todavía no está contabilizada o Posted, que fueron contabilizadas.

En la pestaña **Auditoria**, podrá consultar la información relacionada a cada uno de los estudiantes.

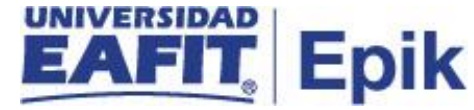

| ficaciones Auditoría |                                                                                                    |                                                                                                    |                                                                                                    |                                                                                                    |                                                                                                    |                                                                                                    | Añadir                                                                                                    | a 🔻                                                                                                    | Ø<br>NavBar                                                                                                    |
|----------------------|----------------------------------------------------------------------------------------------------|----------------------------------------------------------------------------------------------------|----------------------------------------------------------------------------------------------------|----------------------------------------------------------------------------------------------------|----------------------------------------------------------------------------------------------------|----------------------------------------------------------------------------------------------------|----------------------------------------------------------------------------------------------------|----------------------------------------------------------------------------------------------------|----------------------------------------------------------------------------------------------------|
| ficaciones Auditoria | _                                                                                                    |                                                                                                    |                                                                                                    |                                                                                                    |                                                                                                    |                                                                                                    |                                                                                                    |                                                                                                    |                                                                                                    |
|                      | 1                                                                                                    |                                                                                                    |                                                                                                    |                                                                                                    |                                                                                                    | Idioma Datos: Español 🗸                                                                                                    | Nueva Ventana                                                                                                    | Personal                                                                                                    | izar Página                                                                                                    |
|                      |                                                                                                    |                                                                                                    |                                                                                                    |                                                                                                    |                                                                                                    | Buscar                                                                                                    | Primero (                                                                                                    | 🕥 1 de 1                                                                                                    | Último                                                                                                    |
| -1 N° C              | lase 1915 COLOM                                                                                                    | BIA CONTADA POR LOS A                                                                                                    | RTIS                                                                                                    | Sección 2                                                                                                    | 2                                                                                                    |                                                                                                    |                                                                                                    |                                                                                                    |                                                                                                    |
| aria                 | C_21                                                                                                    | Catálogo HL0550                                                                                                    |                                                                                                    | Nº Sec 1                                                                                                    |                                                                                                    |                                                                                                    |                                                                                                    |                                                                                                    |                                                                                                    |
|                      |                                                                                                    |                                                                                                    |                                                                                                    |                                                                                                    |                                                                                                    |                                                                                                    |                                                                                                    |                                                                                                    |                                                                                                    |
| Nota Final           |                                                                                                    |                                                                                                    |                                                                                                    |                                                                                                    |                                                                                                    |                                                                                                    |                                                                                                    |                                                                                                    |                                                                                                    |
| ión Aprobada         |                                                                                                    |                                                                                                    |                                                                                                    |                                                                                                    |                                                                                                    |                                                                                                    |                                                                                                    |                                                                                                    |                                                                                                    |
|                      |                                                                                                    |                                                                                                    |                                                                                                    |                                                                                                    |                                                                                                    | Buscar   Ver Todo                                                                                                    | Primero 🕚                                                                                                    | 1 de 2 🧕                                                                                                    | Último                                                                                                    |
| Grado Pre            | arado                                                                                                    |                                                                                                    |                                                                                                    |                                                                                                    |                                                                                                    |                                                                                                    |                                                                                                    |                                                                                                    |                                                                                                    |
| ICOLAS               | grado                                                                                                    |                                                                                                    |                                                                                                    |                                                                                                    |                                                                                                    |                                                                                                    |                                                                                                    |                                                                                                    |                                                                                                    |
|                      |                                                                                                    |                                                                                                    |                                                                                                    |                                                                                                    | Perso                                                                                                    | onalizar   Buscar   🗇   🚃                                                                                                    | Primero (4) 1-                                                                                                    | 3 de 3 🕠                                                                                                    | Último                                                                                                    |
| ID Usuario           | Fecha/Hora Petición                                                                                                    | Sistema                                                                                                    | Sobreescribi                                                                                                    | r Actualizó                                                                                                    | Calificació                                                                                                    | n Mensaje Error                                                                                                    |                                                                                                    |                                                                                                    |                                                                                                    |
| EAF_INTEGRACION      | 28/04/21 1:55:57PM                                                                                                    | BRIGHTSPACE                                                                                                    |                                                                                                    | <b>V</b>                                                                                                    | 3.9                                                                                                    | Actualización realizada correcta                                                                                                    | amente.                                                                                                    |                                                                                                    |                                                                                                    |
| EAF_INTEGRACION      | 28/04/21 2:25:14PM                                                                                                    | BRIGHTSPACE                                                                                                    |                                                                                                    |                                                                                                    | 3.9                                                                                                    | Actualización realizada correcta                                                                                                    | amente.                                                                                                    |                                                                                                    |                                                                                                    |
| EAF_INTEGRACION      | i 28/04/21 2:10:00PM                                                                                                    | BRIGHTSPACE                                                                                                    |                                                                                                    |                                                                                                    |                                                                                                    | No tiene permiso de sobrescrib                                                                                                    | ir                                                                                                    |                                                                                                    |                                                                                                    |
|                      |                                                                                                    |                                                                                                    |                                                                                                    |                                                                                                    |                                                                                                    |                                                                                                    |                                                                                                    |                                                                                                    |                                                                                                    |
|                      | 1 Nº C<br>aria<br>Nota Final<br>ión Aprobada<br>Grado Pre<br>ICOLAS<br>EAF_INTEGRACION<br>EAF_INTEGRACION<br>EAF_INTEGRACION | 1 Nº Clase 1915 COLOM<br>aria C_21<br>Nota Final<br>ión Aprobada<br>Grado Pregrado<br>ICOLAS<br>ID Usuario Fecha/Hora Petición<br>EAF_INTEGRACION 28/04/21 2:25:14PM<br>EAF_INTEGRACION 28/04/21 2:25:14PM | 1 Nº Clase 1915 COLOMBIA CONTADA POR LOS A<br>aria C_21 Catálogo HL0550<br>Nota Final<br>ión Aprobada<br>Grado Pregrado<br>ICOLAS<br>IDUsuario Fecha/Hora Petición Sistema<br>EAF_INTEGRACION 28/04/21 1.55.57PM BRIGHTSPACE<br>EAF_INTEGRACION 28/04/21 2.25.14PM BRIGHTSPACE<br>EAF_INTEGRACION 28/04/21 2.10:00PM BRIGHTSPACE | 1 Nº Clase 1915 COLOMBIA CONTADA POR LOS ARTIS<br>aria C_21 Catálogo HL0550<br>Nota Final<br>ión Aprobada Grado Pregrado ICOLAS ID Usuario Fecha/Hora Petición Sistema Sobreescribi<br>EAF_INTEGRACION 28/04/21 1.55.57PM BRIGHTSPACE 0 EAF_INTEGRACION 28/04/21 2.25.14PM BRIGHTSPACE 0 EAF_INTEGRACION 28/04/21 2.25.14PM BRIGHTSPACE 0 EAF_INTEGRACION 28/04/21 2.25.14PM BRIGHTSPACE 0 EAF_INTEGRACION 28/04/21 2.25.14PM BRIGHTSPACE 0 EAF_INTEGRACION 28/04/21 2.210:00PM BRIGHTSPACE 0 | 1 Nº Clase 1915 COLOMBIA CONTADA POR LOS ARTIS Sección 2<br>aria C_21 Catálogo HL0550 Nº Sec 1<br>Nota Final<br>ión Aprobada<br>Grado Pregrado<br>ICOLAS<br>IDUsuario Fechal·Hora Petición Sistema Sobreescribir Actualizó<br>EAF_INTEGRACION 28/04/21 1:55:57PM BRIGHTSPACE I | Image: 1915     COLOMBIA CONTADA POR LOS ARTIS     Sección 2       aria     C_21     Catálogo HL0550     N° Sec 1       Nota Final       ión Aprobada       Grado Pregrado       ICOLAS       Sobrescribir Actualizó Calificació       EAF_INTEGRACION 28/04/21 1:55:57PM     BRIGHTSPACE     3.9       EAF_INTEGRACION 28/04/21 2:25:14PM       BRIGHTSPACE     3.9       EAF_INTEGRACION 28/04/21 2:21:1000PM | 1       № Clase 1915       COLOMBIA CONTADA POR LOS ARTIS       Sección 2         aria       C_21       Catálogo HL0550       № Sec 1         Nota Final         ión Aprobada         Grado Pregrado         ICOLAS         Personalizar   Buscar   Ver Todo         ID Usuario         FechalHora Petición         Sistema         Sobreescribir Actualizó         ID Usuario         FechalHora Petición         Sistema         Sobreescribir Actualizó         EAF_INTEGRACION 28/04/21 1.55.57PM         BIGHTSPACE         3.9         Actualización realizada correcto         EAF_INTEGRACION 28/04/21 2.25.14PM         BIGHTSPACE         San Actualización realizada correcto         EAF_INTEGRACION 28/04/21 2.25.14PM         BIGHTSPACE         San Actualización realizada correcto         EAF_INTEGRACION 28/04/21 2.10.00PM         BIGHTSPACE         No tiene permiso de sobrescribi | 1       Nº Clase 1915       COLOMBIA CONTADA POR LOS ARTIS       Sección 2         aria       C_21       Catálogo HL0550       Nº Sec 1         Nota Final         IÓD Sec I         Buscar   Ver Todo       Primero ()         Grado Pregrado         ICOLAS         EAF_INTEGRACION 28/04/21 1:55:57PM       BRIGHTSPACE       Image: Sobresscribir Actualizó Calificación realizada correctamente.         EAF_INTEGRACION 28/04/21 2:25:14PM       BRIGHTSPACE       Image: Sobresscribir Actualización realizada correctamente.       Image: Sobresscribir Actualización realizada correctamente.         EAF_INTEGRACION 28/04/21 2:25:14PM       BRIGHTSPACE       Image: Sobresscribir Actualización realizada correctamente.       Image: Sobresscribir Actualización realizada correctamente.         EAF_INTEGRACION 28/04/21 2:25:14PM         BIGHTSPACE       Image: Sobresscribir Actualización realizada correctamente.         EAF_INTEGRACION 28/04/21 2:25:14PM         BIGHTSPACE       Image: Sobresscribir Actualización realizada correctamente.         EAF_INTEGRACION 28/04/21 2:25:14PM         BIGHTSPACE       Image: Sobresscribir Actualización realizada correctamente.         EAF_INTEGRACION 28/04/21 2:25:14PM | 1       N° Clase 1915       COLOMBIA CONTADA POR LOS ARTIS       Sección 2         aria       C_21       Catálogo HL0550       N° Sec 1         Nota Final |

#### Contabilizar lista

Ingrese en la pestaña 1 "Tipo de Lista":

| Favoritos 🔻               | Menú Principal 🔻      | > Gestión Curricular 🔨     | > Calificaciones 🍸 > Lista 🤆   | de Calificaciones |                                                        |                   |              |           |
|---------------------------|-----------------------|----------------------------|--------------------------------|-------------------|--------------------------------------------------------|-------------------|--------------|-----------|
|                           |                       | Todo 👻 Buscar              | >                              | Búsqueda Avanzada | I                                                      |                   |              |           |
| Tipo de Lista             | Lista de Califica     | aciones Auditoría          |                                |                   |                                                        |                   |              |           |
| ID Cu                     | I <b>rso</b> 100531 E | Dos ofertas 1              | N° Oferta                      | 1                 |                                                        |                   | Universio    | ad EAFIT  |
|                           | 3                     | Catálogo 325DCCUM          | Sección Clase                  | 1                 |                                                        |                   |              | 2020-1    |
| Usar C                    | alif Confidencial     |                            | N° Clase                       | 1069              |                                                        |                   | Sesión Curso | Ordinaria |
| *Tp Lista<br>1 Nota Fina  | Calificaciones        | *Descripción<br>Nota Final | *Estado Aprobación<br>Aprobada | F Aprobación      | Estado Final Lista<br>Calificaciones<br>Listo p/Contzn | Contzn<br>Parcial | Contz        |           |
| Guardar Tipo de Lista   L | Volver a B            | uscar Notificar            | C Actualizar                   |                   |                                                        |                   |              |           |

- Seleccione el botón "**Contz**", proceso que pasa la información de una clase al historial académico del estudiante.
- Dar clic en el botón "Guardar", guarda la información de la clase.

**Nota:** una vez contabilizada la lista de calificaciones de una clase, no se podrá modificar ningún tipo de información en esta.